ル・コルドン・ブルー同窓会日本支部 ソーシャルネットワークガイド

## ル・コルドン・ブルーの絆が新たな扉をひらく

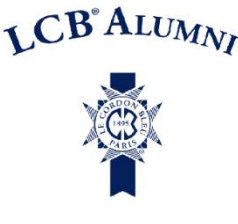

飲食・ホスピタリティ業界に従事する人のためにデザインされたソーシャルネット ワーク、"Hosco"を通してル・コルドン・ブルー日本同窓会支部に参加しません か?卒業生の方のみならず、在校生の参加もお待ちしています。

## hosco.

The Hospitality Network brings together all the hospitality industry's top talents and companies into a single online community.

(Hoscoのネットワークが、ホスピタリティ業界のすべての優秀な人材と企業を、一つのコミュニティに集約します。)

# 機能

#### ネットワーキングと同窓会コミュニティ

Hosco のネットワークを通し、業界人とのキャリアネットワークを発展させると共に、ル・コル ドン・ブルー同窓会日本支部に参加することができます。 在校生や卒業生と繋がり合い、彼ら が世界のどこで活躍しているのかを知り、自らのキャリアを発展するためのコネクションを築 くと共に、母校の最新情報をも入手することができます。

#### 企業情報

Hosco を通して、世界中の企業情報にアクセスできます。情報は定期的に更新され、これら 企業の連絡先、ニュース、求人情報やその所在地を閲覧できます。また、職探しの際には、 直接的に、そして積極的に企業側にアプローチすることができます。

Hosco のパートナー企業(一例):

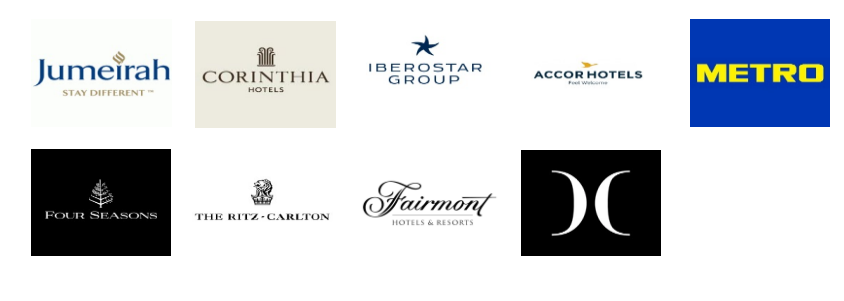

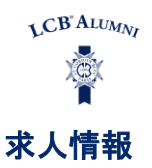

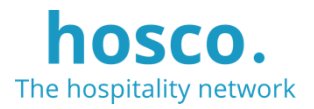

34,000 件またはそれ以上の世界各国の求人情報が Hosco 上で提供されます。興味に合わせて、絞り込み検索や検索条件の保存、通知設定が可能です。また、同窓会日本支部にのみ公開される 求人情報も閲覧可能です。

#### 職業支援情報/ニュースフィード

「Advice」メニュー下の記事と動画は職業支援に役立ちます。「Career Tips」を活用して、転職 情報、注目すべき最新情報、国・地域情報、ビザ申請情報等を入手できます。また、フォロー している企業や個人、そしてル・コルドン・ブルー日本校のイベントや最新情報にアクセスで きます。

※Hosco のご案内言語は英語となっております。求人情報等は企業側が選択する言語にてご案内 があります。

アカウント登録方法

## 1. アカウント登録 必須

右にアクセスします。 lecordonbleu-japan.hosco.com

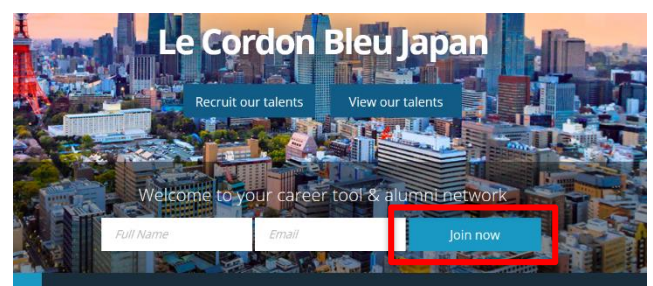

「Join now」を選択し、手順に従い、自分のプロフィールを設定します。

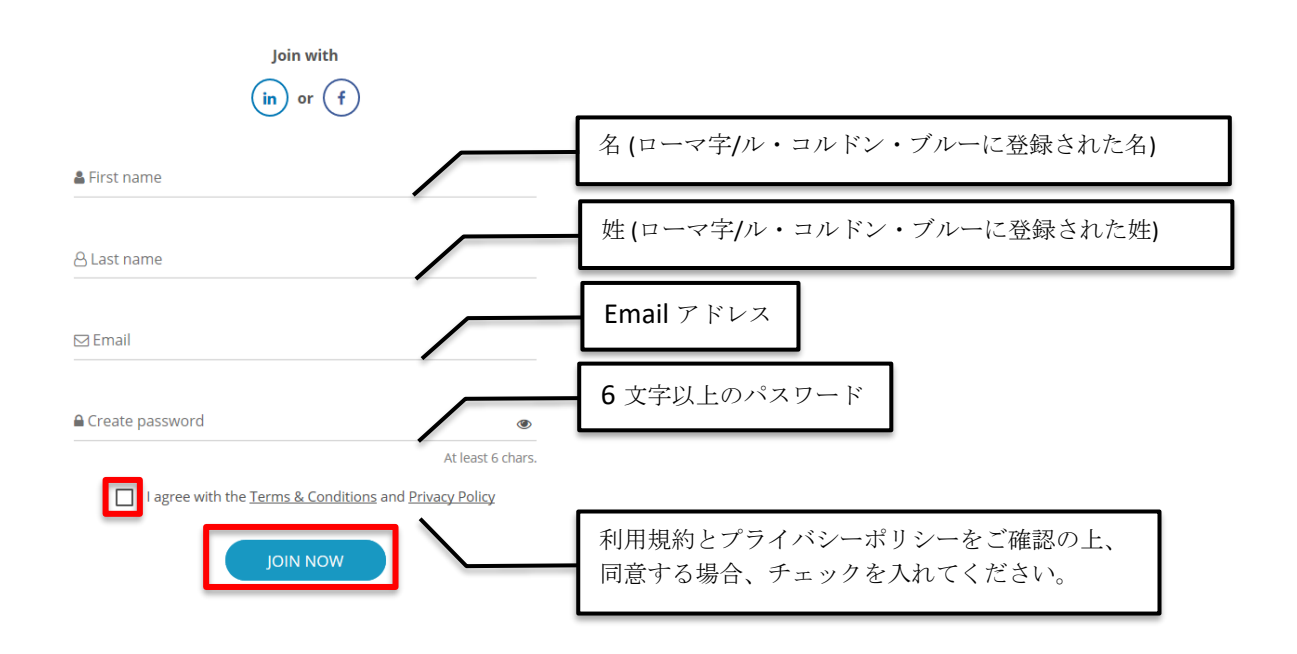

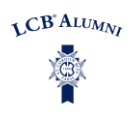

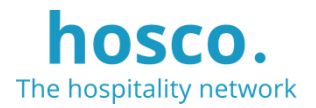

## 2. プロフィールの基本設定 必須

#### 2.1 ル・コルドン・ブルー・日本校における学歴

ル・コルドン・ブルーで学んだコース、取得した修了証またはディプロム(取得年月を 含む)を正確に入力します。ル・コルドン・ブルー・ジャパンでの学習履歴(年、月含 む)を正確に入力します。

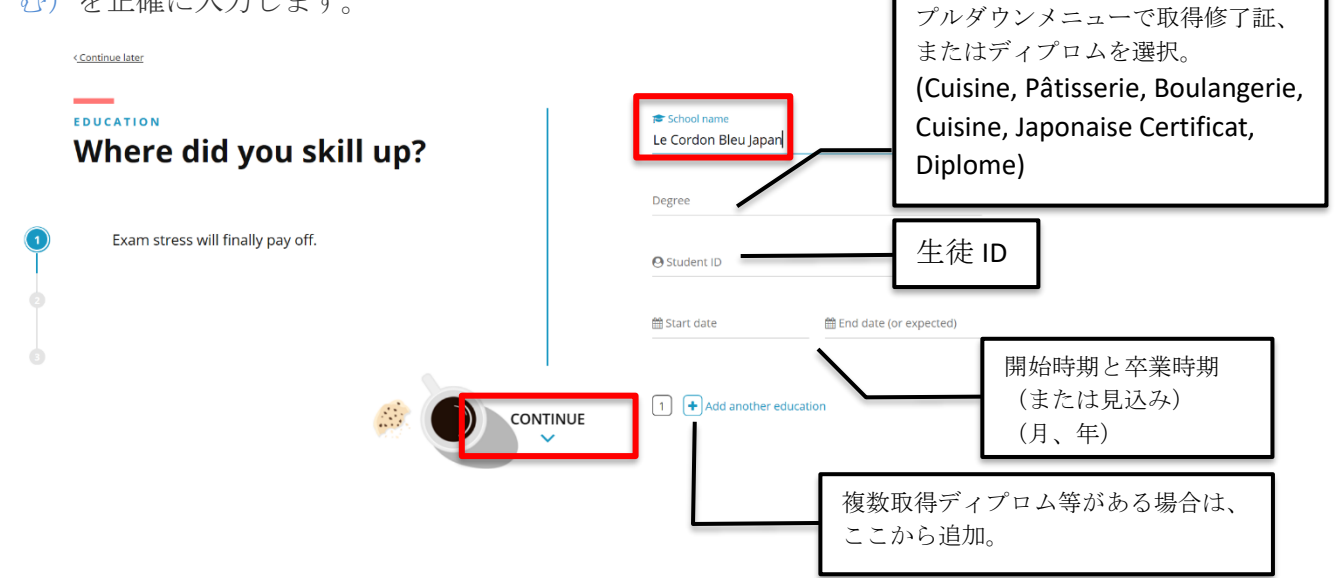

#### 2.2 語学レベル

自分の語学レベル(複数可)を設定します。

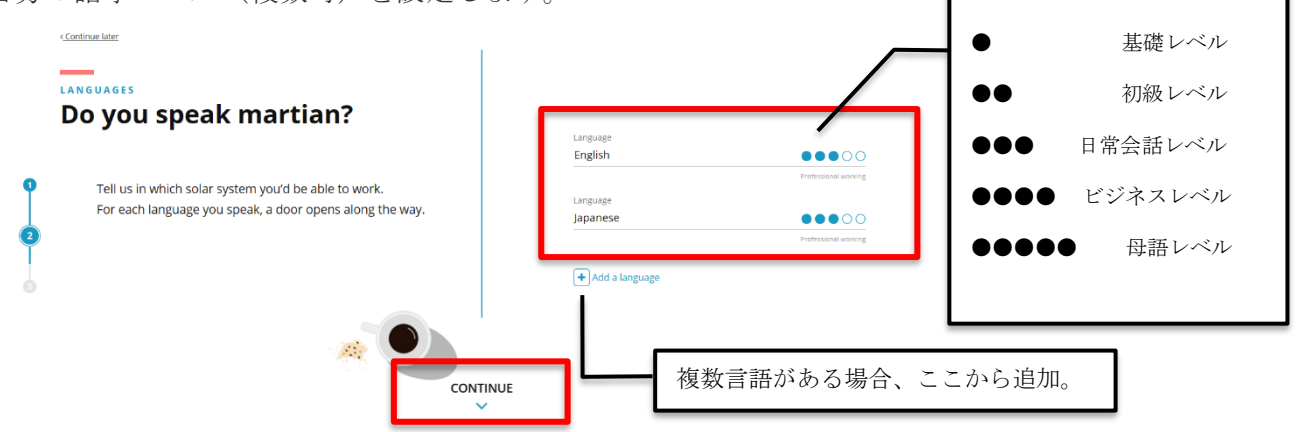

#### 2.3 居住地、国籍情報

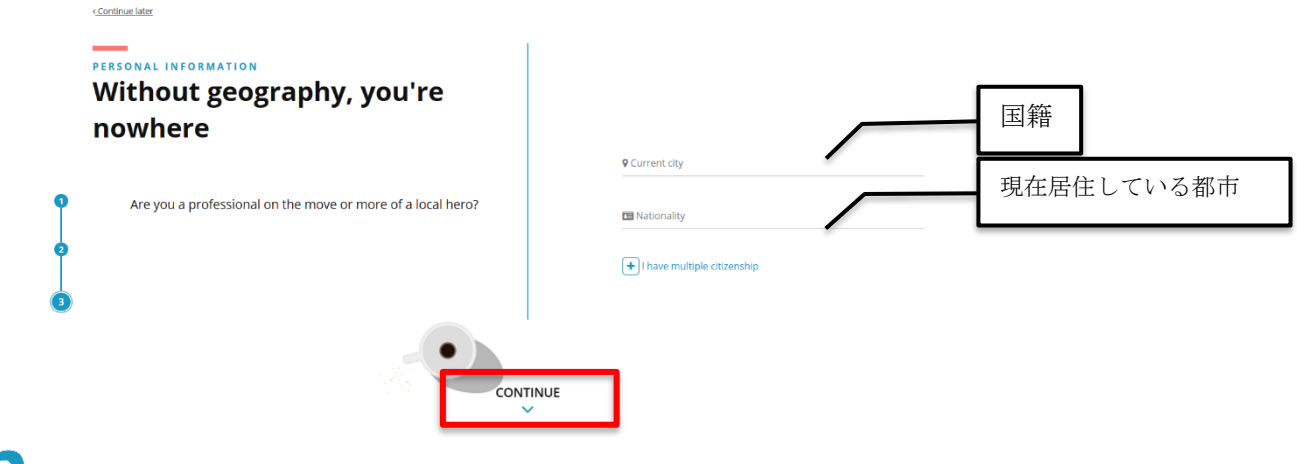

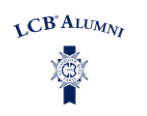

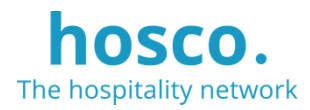

#### 2.4 アカウント登録の完了

Hosco より、アカウント登録完了の Eメールが届きます。

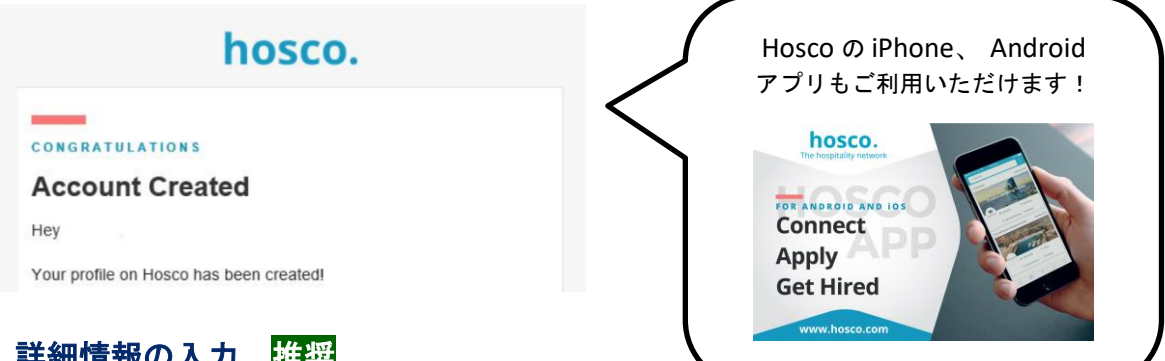

## 3. 詳細情報の入力 推奨

Hosco 上のプロフィールは実質上、履歴書と同一視されます。

プロフィールの完成度次第で、リクルーターからのスカウトの可能性が高まり、自分の 条件に合った求人情報をより得られます。

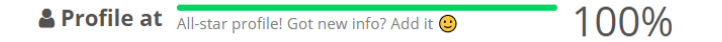

#### 3.1 就職条件の設定

自分の状況に合わせて諸条件を設定してください。

| Career interests              |                                                                                                    |  |  |
|-------------------------------|----------------------------------------------------------------------------------------------------|--|--|
| Let recruiter<br>search resul | s know that you're open to new opportunities and appear in their<br>ts that match your professional interests.<br>oking for a job |  |  |
| Position type                 | a (3 max.)                                                                                                    |  |  |
| Full-time                     | Craduate program X                                                                                                    |  |  |
| C Availa                      | able right now                                                                                                    |  |  |
| Flexit                        | ole duration                                                                                                    |  |  |
|                               | ole department                                                                                                    |  |  |
| - Flexit                      |                                                                                                    |  |  |
| Flexit                        | ble destination                                                                                                    |  |  |

## 3.2 「ABOUT ME」自己紹介書

企業への自己紹介及び自己 PR をここで入力してください。

#### 66 About me

International American with 8+ years of experience in 40+ countries. Lived/worked in USA, Germany, Switzerland, Thailand, India, Spain and Poland. Specialise in building international partnerships with universities / hotel companies / governments. Born and raised in Nebraska...yes, Nebraska!

Show less ~

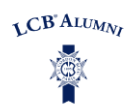

#### 3.3 職歴および学歴を更新

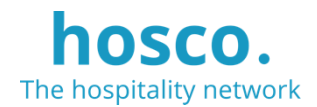

| <ul> <li>School Relations Executive</li> <li>Hosco - Barcelona, Spain</li> <li>Administration &amp; General</li> <li>April 2019 - Now - 5 months</li> </ul> | h.       | Greendale School of Tourism - Geneva, Switzerland<br>September 2016 - Now |      |
|----------------------------------------------------------------------------------------------------|----------|---------------------------------------------------------------------------|------|
| Front Desk Agent<br>Bora Bora Pearl Beach - French Polynesia<br>Front Office reception<br>October 2018 - January 2019 - 4 months                            |          |                                                                           | Gree |
| Butler<br>St. Regis Bora Bora Resort - French Polynesia<br>Guest Relations<br>July 2017 - October 2018 - 1 year and 4 months                                | STREGIS  |                                                                           |      |
| Cross Trainee Relais & Chateaux Hotel Orfila - Madrid, Spain Administration & General                                                                       | <u> </u> |                                                                           |      |

|              | Get found, get hired, make connections.                          |
|--------------|------------------------------------------------------------------|
| W            | /ould you like your member profile to appear on our public site? |
|              | NO YES                                                           |
| @ <u>Wha</u> | at is this? >                                                    |

## 5. 企業に応募する オプション

Hosco 上で求人検索が可能です。

応募する場合には、必ず企業の募集要項を確認し、必要なスキルや経験が自分に備わっているかなど、諸条件を確認した上で"*Apply now*"のボタンを押してください。応募の際には、必ず先方が指定する書類(日本企業の場合は、履歴書・職務経歴書、外資系企業の場合は、カバーレター、英文レジュメなど)を必ず添付してください。これら添付書類はHosco上にアップロードすることも可能です。

| hosco. | Home Advice Jobs Companies Members                                                                                                    | 9 4 <b>4</b> |
|--------|----------------------------------------------------------------------------------------------------|--------------|
|        | Q . * SEARCH JOBS                                                                                                    |              |
|        | Keyword         Company, Job Title, Description         Location         Paris, London, Switzerland                                                                                                    |              |
|        | Department R&B, Front Office, Marketing Job Type Fulltime, internship                                                                                                    |              |
|        | Sector Hotel, Food & Beverage Languages Required languages                                                                                                    |              |
|        | Show my saved Jobs only                                                                                                    |              |
|        | 771 JOBS                                                                                                    |              |
|        | Team Leader / Maduro Puttol a year ago<br>Grand Hystat Tolyo の tokyo, Jpan<br>EtaMier Jyob Desoration 1 メイン/(~「ビデュロ」でのパーテンジー車路・サービス車路・レビプション車<br>用 Batrading water, waters inceptiones in the Main Bar "Moduro" under the direct management of Grand                                                                                                    |              |
|        | Assistant Director of food and Beverage Peterse and the second second se |              |